# <u>วิชีการใช้งาน O-miya</u>

#### URL: http://o-miya.jp

Username: ที่ได้จากผู้ดูแล หรือที่ลงทะเบียนใหม่ Password: ที่ได้จากผู้ดูแล หรือที่ลงทะเบียนใหม่

#### 1. ให้ทำการ Login เข้าระบบ O-miya

#### 2. เมื่อ Login เรียบร้อย ลูกค้าเห็นหน้าจอ Dashboard ซึ่งจำมีรายละเอียดดังนี้

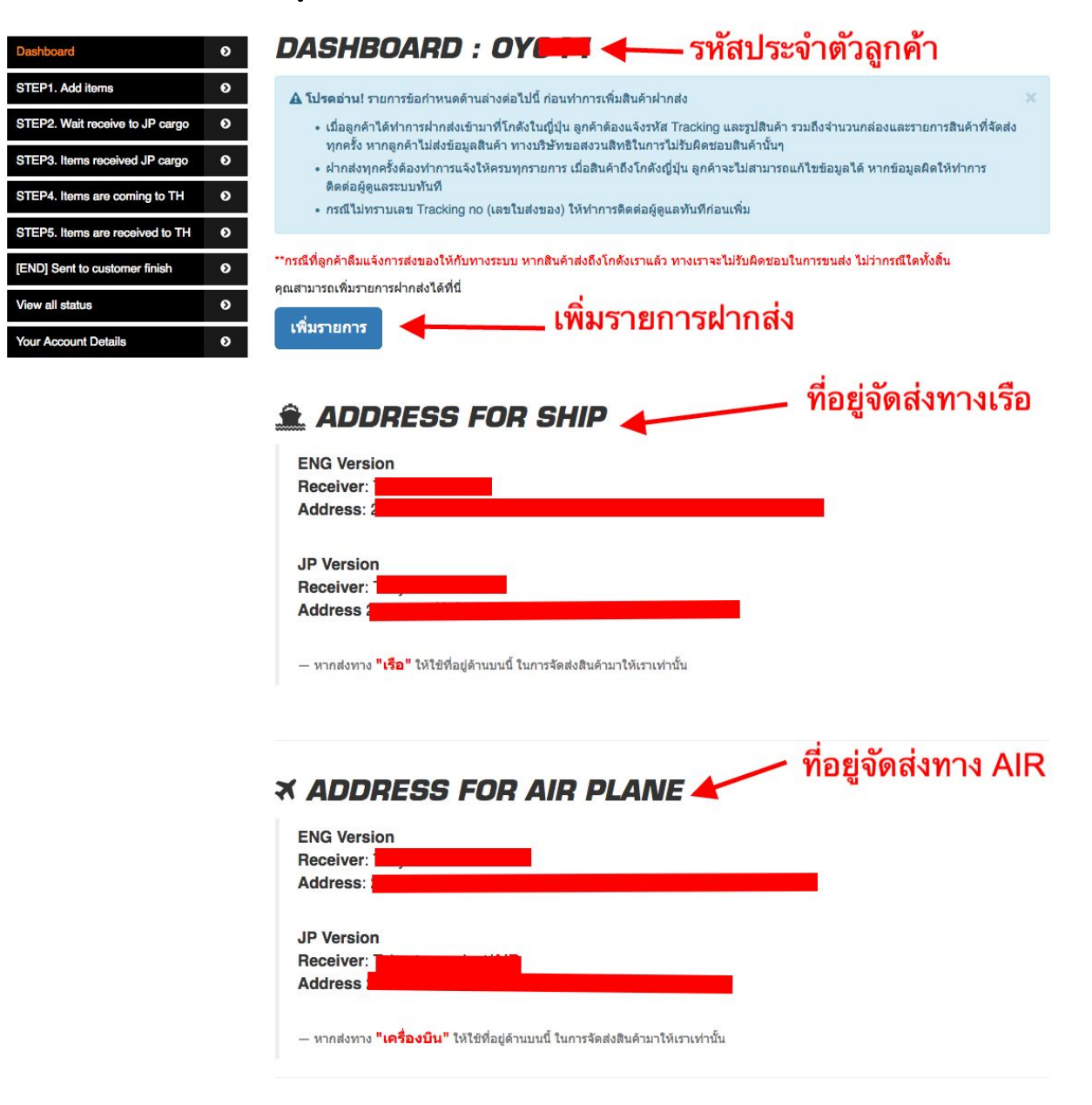

# 3. เมื่อลูกค้าทำการสั่งซื้อสินค้า หรือ พร้อมส่งสินค้าแล้ว ลูกค้าสามารถเข้ามาที่หน้า "Dashboard" เพื่อเอาที่อยู่จัด ส่งปัจจุบัน เพื่อส่งให้กับร้านค้า หรือขนส่ง เพื่อทำการจัดส่งมาโกดังของเรา

\*\*โปรดทำการอัพเดตที่อยู่จัดส่งและเลือกที่อยู่แต่ละประเภททุกครั้ง! เนื่องจากที่อยู่อาจเปลี่ยนแปลง และเรือกับแอร์ ที่ อยู่อาจไม่ใช่ที่เดียวกัน

| aress:                                                                                                    |  |
|----------------------------------------------------------------------------------------------------|--|
|                                                                                                    |  |
| Version                                                                                                    |  |
| ceiver:                                                                                                    |  |
| dress de la company de la company de la company de la company de la company de la company de la company de la c |  |

| ADDKE55 FU              | IR AIR PLANE | <ul> <li>ที่อย่ทาง AIR</li> </ul> |
|-------------------------|--------------|-----------------------------------|
| ENG Version             |              | <u>a</u>                          |
| Receiver:               |              |                                   |
| Address.                |              |                                   |
| JP Version<br>Receiver: |              |                                   |
|                         |              |                                   |

4. เมื่อลูกค้าแจ้งที่อยู่จัดส่งให้กับร้านค้า หรือ ขนส่งไปแล้ว ชั้นตอนต่อไปให้ลูกค้าทำการ "เพิ่มรายการ" ได้ที่เมนูด้าน ช้ายมือ "STEP.1 Add Items" เพื่อทำการแจ้งเลข Tracking No ให้เราทราบ และลงข้อมูลให้ครบถ้วน เช่น Tracking no. รูปภาพสินค้า จำนวน วันที่ฝาก

\*\*ลูกค้าจำเป็นต้องได้รับเลข Tracking no จากร้านค้าก่อน ถึงสามารถนำมาลงในระบบได้

| กรอกข้อมูลจัดส่ง                  |                         |              |               |   |   |
|-----------------------------------|-------------------------|--------------|---------------|---|---|
| โปรดระบุข้อมูลของสินค้าให้ครบถ้วน | เพื่อสิทธิป             | lระโยนช์ของเ | ท่าน          |   |   |
| เลขที่ใบส่งของ *                  | X000K-X000K-X000K-X000K |              |               |   |   |
| จำนวนกล่อง *                      | 1                       | ¢            | จำนวนรายการ * | 1 | Ŷ |
| วันที่ฝาก                         |                         |              |               |   |   |
| ประเภทการส่ง *                    | ระบุปร                  | ระเภทการส่ง  |               |   | • |

### 5. เมื่อทำการแจ้งเข้าระบบเรียบร้อยแล้ว รายการแจ้งจะถูกย้ายมา STEP.2 รอรับสินค้าเข้าโกดัง ภายในชั้นตอนนี้ลูกค้ายังสามารถแก้ไขข้อมูลสินค้าได้อยู่

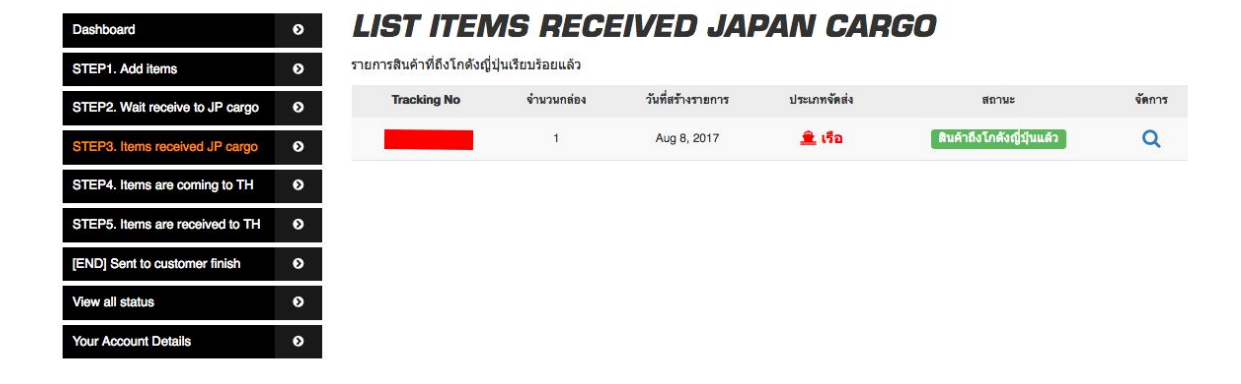

## 6. เมื่อสินค้าถึงโกดังญี่ปุ่นแล้ว ลูกค้าสามารถทราบได้จาก รายการที่ย้ายสถานะมา STEP.3 สินค้าถึงโกดังญี่ปุ่น

7. จากนั้นรอรอบส่งออก เมื่อสินค้าถึงรอบส่งออก สถานะจะเปลี่ยนมาเป็น STEP.4 สินค้ากำลังส่งมาไทย

8. เมื่อสินด้าถึงไทยแล้วและสามารถเข้ามารับสินด้าได้คือ STEP.5 ทางเจ้าหน้าที่จะทำการติดต่อลูกด้าในทันที เพื่อ ทำการจัดส่ง